### COMUNE DI LORO CIUFFENNA

PROVINCIA DI AREZZO

#### SERVIZIO MENSA SCOLASTICA

A partire dall'A.S. 2022/2023 il servizio di mensa scolastica viene gestito in modalità **PREPAGATO** 

L'iscrizione avviene in modalità telematica da parte di un genitore attraverso il portale SERVIZI EDUCATIVI ONLINE a cui si accede dalla Home page del sito del Comune di Loro Ciuffenna accreditandosi con lo Spid

L'ufficio istruzione assegna un numero di **tessera virtuale** ad ogni genitore pagante (la tessera è unica anche se si iscrivono più figli) e lo comunica attraverso l'indirizzo di posta elettronica indicato al momento dell'iscrizione.

Il genitore dovrà quindi provvedere a fare uno o più versamenti sulla tessera da cui verrà **prelevata** la quota pasto prevista **ad ogni presenza del figlio registrata a mensa**.

Accedendo al portale sarà possibile inoltre (sempre con accesso spid) **consultare la propria posizione** monitorando **l'estratto conto** della tessera e le presenze registrate per ogni figlio.

Per effettuare la ricarica della tessera si dovrà procedere come di seguito descritto:

#### **ISTRUZIONI PER RICARICA TESSERA PREPAGATA MENSA**

ACCEDERE ALLA HOME PAGE DEL SITO DEL COMUNE DI LORO CIUFFENNA

#### HTTPS://WWW.COMUNE.LORO-CIUFFENNA.AR.IT/HH/INDEX.PHP

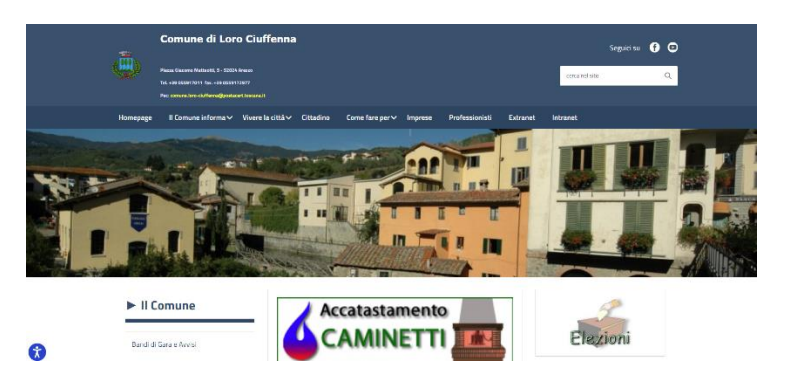

#### CLICCARE SU SERVIZI EDUCATIVI ON LINE

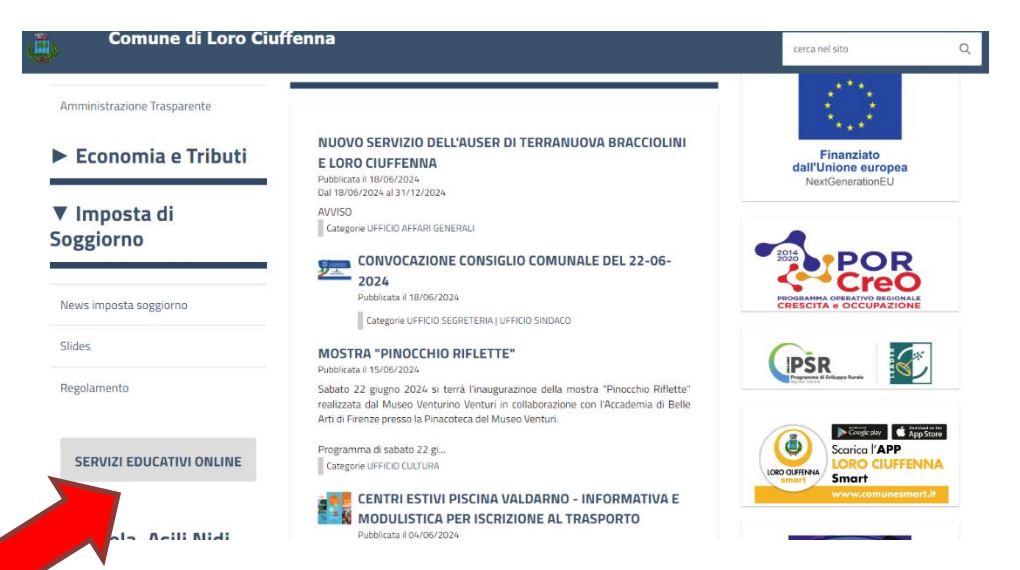

# COMUNE DI LORO CIUFFENNA

PROVINCIA DI AREZZO

CLICCARE SUL TASTO PAGAMENTO SERVIZI

| C                                |                                                                        |
|----------------------------------|------------------------------------------------------------------------|
| Comune di LORO CIOFFENNA         |                                                                        |
| sped () AgID formation           | nine = Stourceis Servin Scorestel -                                    |
| Sportello Servizi Scolastici     | Accesso all'area privata                                               |
| Iscrizione al Servizi Scolastici | ☐ Accesso con identità Digitale                                        |
| Consulta le tue Posizioni        |                                                                        |
| Pagamento Servizi                | Accediai servizi di Comune di COMUNE DI LORO CIUFFENNA con :     sp.ed |
|                                  | Entra con SPID                                                         |
|                                  | Manufactionersian                                                      |
|                                  | Non hai SPID?                                                          |
|                                  |                                                                        |

PER EFFETTUARE IL VERSAMENTO **SENZA L'ACCESSO A SPID** CLICCARE SUL RIQUADRO A DESTRA

| () Sportello Servizi Scola                                 |                                                         |  |
|------------------------------------------------------------|---------------------------------------------------------|--|
| 1 Pagamento Servizi                                        |                                                         |  |
|                                                            |                                                         |  |
| Servizio di Pagamento<br>PagoPA                            | Servizio di Pagamento<br>PagoPA senza<br>accreditamento |  |
| ACCEDI AL SERVIZIO $\ \ \ \ \ \ \ \ \ \ \ \ \ \ \ \ \ \ \$ | ACCEDI AL SERVIZIO $ ightarrow$                         |  |

CLICCARE SU CREA PAGAMENTO SPONANEO

| Comune di Loro Ciuffenna<br>www.comune.loro-ciuffenna.arit                                           | pagoPA                                                                                                    |  |  |  |
|----------------------------------------------------------------------------------------------------|----------------------------------------------------------------------------------------------------|--|--|--|
| PAGA SENZA ACCEDERE<br>inserisci i dati dell'avviso pagoPA da pagare                                 |                                                                                                    |  |  |  |
| le debitore Codice avviso o IUV                                                                      |                                                                                                    |  |  |  |
| Ricerca debitore anonimo<br>(non identificato/senza codice fiscale)                                  |                                                                                                    |  |  |  |
| Cerca avviso pagoPR Oppure                                                                           |                                                                                                    |  |  |  |
| crea un nuovo avviso pagoPa                                                                          |                                                                                                    |  |  |  |
| Crea pagamento spontaneo Sprdv 😥 Agl D Agentia per Per eventuali problemi con il pagamento contatta: |                                                                                                    |  |  |  |
|                                                                                                    | Cerea anviso pagoPA Cerea un nuovo avviso pagoPA Cerea anviso pagoPA Cerea anviso pagoPA Cerea anviso pagoPA Cerea un nuovo avviso pagoPa Cerea un nuovo avviso pagoPa Cerea un nuovo avviso pagoPa Cerea un nuovo avviso pagoPa Cerea pagamento spontaneo Cerea pagamento spontaneo Cerea pagamento spontaneo Cerea reventuali problemento contata: Cerea reventuali problemento contata: Cerea reventuali problemento cont |  |  |  |

## COMUNE DI LORO CIUFFENNA

PROVINCIA DI AREZZO

SI APRIRA' LA SEGUENTE PAGINA DOPO AVER SCELTO "MENSA SCOLASTICA" DAL MENU A TENDINA

| <                      | C       |     |                              |          |
|------------------------|---------|-----|------------------------------|----------|
| Dati debitore          |         |     |                              |          |
| Nome o Ragione Sociale | Cognome |     | Codice fiscale o Partita Iva |          |
|                        |         |     |                              |          |
| Dettaglio pagamento    |         |     |                              |          |
| Servizio               |         |     |                              |          |
| MENSA_SCOLASTICA       |         | × ~ |                              |          |
| Codice tessera (PAN)*  |         |     | Importo*                     |          |
|                        |         |     |                              |          |
|                        |         |     | Annulla                      | Conferma |

DOVRANNO ESSERE INSERITI I DATI NEI RELATIVI CAMPI:

- 1. NOME, COGNOME E CODICE FISCALE DEL **GENITORE PAGANTE** (CHE E' IL **GENITORE CHE HA FATTO L'ISCRIZIONE** AL SERVIZIO MENSA) – NON I DATI DELBAMBINO
- 2. CODICE TESSERA PAN (QUELLO INVIATO PER MAIL DALL'UFFICIO SCUOLA)
- 3. IMPORTO DELLA SOMMA CHE SI INTENDE VERSARE SULLA TESSERA

CLICCANDO SUL TATO CONFERMA VERRA' CREATO UN AVVISO PAGOPA CHE IL GENITORE POTRA' SCEGLIERE SE PAGARE DIRETTAMENTE CON CARTA DI CREDITO O STAMPARE E PAGARE SUCCESSIVAMENTE COME UN QUALSIASI BOLLETTINO (POSTA, BANCA, TABACCHINO, ON LINE CON QR CODE ECC..)